|   |   |               |                      | INSTRUKCJA                  |       |          |        |
|---|---|---------------|----------------------|-----------------------------|-------|----------|--------|
|   | E |               | Pakiet zmian w s     | systemie KS-AOW - lipiec 20 | 15 r. |          | KS-AOW |
| • |   | ISO 9001:2008 | Dokument: 2015.07.03 | Wydanie: 1                  |       | Waga: 90 |        |

# Pakiet zmian w systemie KS-AOW związany z nowelizacją ustaw - lipiec 2015r.

Stan na dzień 06.07.2015 r.

### I. Wstęp

W związku z wejściem w życie, w pierwszej połowie lipca, nowelizacji ustaw istotnych z punktu widzenia pracy aptek oraz punktów aptecznych do systemu KS – Apteka Ogólna Windows zostały wprowadzone odpowiednie modyfikacje, pozwalające na wspomaganie pracy apteki w tym zakresie.

Zmiany w programie dotyczą niżej wymienionych aktów prawnych:

1. Nowelizacja ustawy o przeciwdziałaniu narkomanii (Dz.U. 2015.875 z 24.06.2015), która weszła w życie w dniu 1 lipca 2015. Nowelizacja ta wpływa na sposób wydawania, w ramach sprzedaży odręcznej, leków zawierających w swoim składzie pseudoefedrynę, dekstrometorfan lub kodeinę (art. 8 ust. 2). Wydając tego rodzaju leki bez recepty farmaceuta lub technik farmaceutyczny może wydać pacjentowi tylko jedno opakowanie w ramach jednego zakupu (art. 8 ust. 2). Dodatkowo pacjent taki powinien mieć ukończone 18 lat (art. 8 ust. 3).

2. Ustawa o zmianie ustawy – Prawo farmaceutyczne (Dz. U. 2015.788 z 11.06.2015), wchodzi w życie w dniu 12 lipca 2015. Zmiany ustawy wymuszają na aptekach, punktach aptecznych dodatkowe obowiązki takie jak:

- konieczność raportowania przez apteki sytuacji o braku możliwości wykonania obowiązku zapewnienia dostępu do produktów leczniczych do właściwego miejscowo WIF (art. 95a).

- konieczność prowadzenia udokumentowanego procesu zamówień dla szerokiego zakresu zamawianych pozycji (art. 36z ust.4). Ustawodawca wymaga, aby zamówienia miały formę dokumentu (papierowego lub elektronicznego), a dokumenty takie były przechowywane w aptece, przez co najmniej 3 lata.

- konieczność przechowywania odmów realizacji zamówień z hurtowni. Odmowy takie również muszą być przechowywane przez okres, co najmniej 3 lat w aptece.

- dla części odmów, dotyczących ściśle określonych leków będzie istniał obowiązek niezwłocznego przekazania ich do GIF. W przypadku publikacji obwieszczenia zawierającego taką listę leków, automatycznie dla części odmów powstanie obowiązek niezwłocznego przekazywania ich do GIF.

Rozwiązania wprowadzone w systemie KS-AOW, KS-EWD oraz KS-EDE od wersji 2015.3.3.3 wspomagają proces obsługi, odbioru i przechowywania takich dokumentów.

# Konfiguracja systemu przed rozpoczęciem pracy w dniu 12 lipca 2015 r.

- 1. Aktualizacja systemu KS-AOW do wersji 2015.3.3.3.
- 2. Upewnić się, że program KS-EDE został poprawnie zainstalowany i możliwe jest jego uruchomienie na każdym stanowisku komputerowym w aptece. W przypadku braku KS-EDE lub w sytuacji jego nieudanej instalacji program KS-AOW po aktualizacji do wyżej wymienionej wersji będzie wyświetlał stosowny komunikat. Jeśli po zakończonej powodzeniem instalacji programu KS-EDE, system KS-AOW w dalszym ciągu ostrzega użytkownika przedstawionym niżej komunikatem, należy skontaktować się z serwisem.

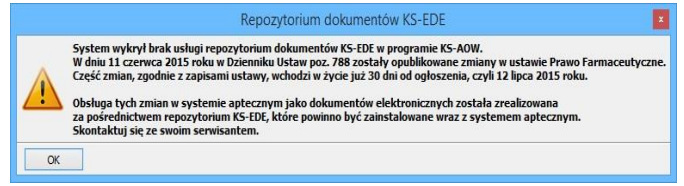

Rys. 1 Komunikat o poprawnym zainstalowaniu repozytorium KS-EDE

3. Uzupełnić opcje w module APW41 ADMINISTRATOR dotyczących adresu e-mail GIF (APW12.1.37) oraz konta pocztowego apteki (APW44.3).

| Tytuł: Pakiet zmian w systemie KS-<br>AOW | Wykonała: J. Stępniak - Pilśniak | Sprawdził: Ł. Bek,<br>T. Wojakowski | Zatwierdził: M. Długosz | Strona 1 |
|-------------------------------------------|----------------------------------|-------------------------------------|-------------------------|----------|
|-------------------------------------------|----------------------------------|-------------------------------------|-------------------------|----------|

| Ś |   |               |                      | INSTRUKCJA                 |       |          |        |  |  |  |  |
|---|---|---------------|----------------------|----------------------------|-------|----------|--------|--|--|--|--|
|   | E |               | Pakiet zmian w s     | ystemie KS-AOW - lipiec 20 | 15 r. |          | KS-AOW |  |  |  |  |
|   |   | ISO 9001:2008 | Dokument: 2015.07.03 | Wydanie: 1                 |       | Waga: 90 |        |  |  |  |  |

# II. Zmiany dotyczące nowelizacji ustawy o przeciwdziałaniu narkomanii

W ramach zmian związanych z tą nowelizacją w systemie KS-AOW od wersji **2015.3.3.1 z dnia 30.06.2015 roku** zostały wprowadzone zmiany:

Baza KS-BLOZ została rozbudowana o nowy wskaźnik "**Ograniczenie w sprzedaży**". Na karcie BLOZ wskaźnik ten znajduje się w zakładce **(Ctrl+4) Status – Ostrzeżenia**.

|                                                                                               |                            | Karta BLOZ                                                                                                    |                                                                                                    | ×                                                                           |
|-----------------------------------------------------------------------------------------------|----------------------------|----------------------------------------------------------------------------------------------------|----------------------------------------------------------------------------------------------------|-----------------------------------------------------------------------------|
| Nr BLOZ:                                                                                      | 4354801                    |                                                                                                    | Kod EAN:                                                                                                    | 5909990240012                                                               |
| Nazwa:                                                                                        | Thiocodin                  |                                                                                                    |                                                                                                    |                                                                             |
| Nazwa międzyn.:                                                                               | Codeinum, Guaiacolsulfonat | tum                                                                                                    | Data obowiąz.:                                                                                                    |                                                                             |
| Podmiot odpowiedz.:                                                                           | ZAKŁADY FARMACEUTYCZN      | NE "UNIA" SPÓŁDZIELNIA PRACY                                                                                                    | Kraj: POLSKA                                                                                                    | λ                                                                           |
| Postać:                                                                                       | tabl.                      |                                                                                                    | PKWiU:                                                                                                    | 21.20.13.0                                                                  |
| Dawka:                                                                                        | 0,015g+0,3g                |                                                                                                    | Modyfikacja:                                                                                                    | 2015.06.29                                                                  |
| Opak. handl.:                                                                                 | 10 tabl.                   |                                                                                                    | Grupa:                                                                                                    | 4                                                                           |
| Numer rejestru PL:<br>Data końca rej. PL:                                                     | 2400                       | [Ctrl+1] Odpłatności [Ctrl+2]                                                                                                    | Ceny [Ctrl+3] Ir                                                                                                    | ne [Ctrl+4] Status                                                          |
| Numer rejestru UE:<br>Data końca rej. UE:<br>Certyf./Data wer.:<br>NZO: 1<br>NWZ: 1<br>NWP: 1 |                            | Rodzaj I A<br>Rodzaj II Rodzaj II<br>Rodzaj II<br>Działania Podawanie I<br>Podawanie I<br>Pochodzenie<br>Wateriały medyczne<br>Środłi ortopedyczne i pomoc<br>Stan produktu<br>Grupy leku<br>Dystrybucja<br>Dystrybucja<br>Dystrzeżenia<br>Wydawanie | <ul> <li>Trucizna (T)</li> <li>Prekursor (R)</li> <li>Psychotrop (I)</li> <li>Narkotyk (N)</li> <li>Bardzo sinie</li> <li>Silnie upošlec</li> <li>Upošledzajša</li> <li>Silnie upošlec</li> <li>Upošledzajša</li> <li>Iek šrášle no</li> <li>✓ Ograniczenie</li> </ul> | )<br>działający (A)<br>tcy (B)<br>izzający<br>y<br>nitrowany<br>w sprzedaży |
| [F9] ATC [Sh                                                                                  | ift+F10] Info [Esc] Zamkr  | nij                                                                                                    |                                                                                                    |                                                                             |

Rys. 2 Karta BLOZ

Aby podczas sprzedaży odręcznej leku zawierającego w swoim składzie pseudoefedrynę, dekstrometorfan lub kodeinę należy zaktualizować bazę bloz, a tym samym apteczną bazę towarów. Baza KS-BLOZ zawierająca zmiany powinna być, co najmniej z 30 czerwca 2015 roku.

Po zaktualizowaniu bazy KS-BLOZ w module **APW44 KOMUNIKACJA** należy uruchomić moduł **APW14 MAGAZYN** następnie wybrać funkcję "**Poprawa bazy leków i zakupów**" z menu "**Operacje**". W tzw. "**Pajączku**" nacisnąć klawisz **F5 Tworzenie bufora z aktualizacją**, aby zaznaczyć pole do aktualizacji. Należy zaznaczyć punkt jak na rysunku poniżej, następnie zatwierdzić wprowadzone zmiany za pomocą przycisku **[F2] Zatwierdź**.

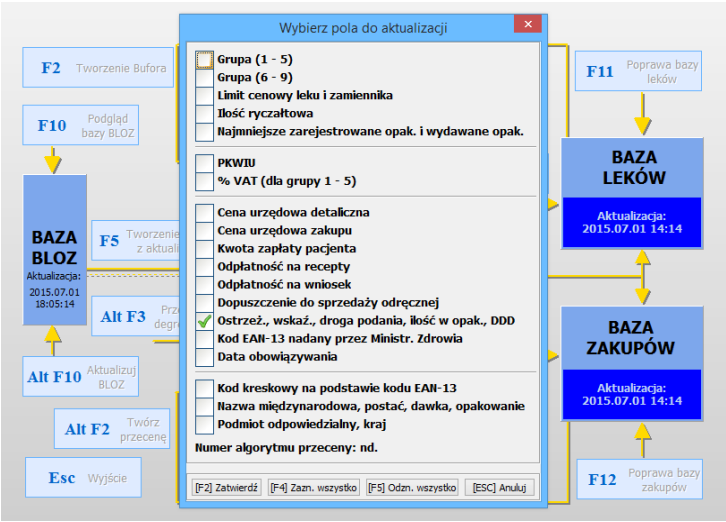

Rys. 3 Poprawa bazy leków i zakupów

| Tytuł: Pakiet zmian w systemie KS-<br>AOW | Wykonała: J. Stępniak - Pilśniak | Sprawdził: Ł. Bek,<br>T. Wojakowski | Zatwierdził: M. Długosz | Strona 2 |
|-------------------------------------------|----------------------------------|-------------------------------------|-------------------------|----------|
|-------------------------------------------|----------------------------------|-------------------------------------|-------------------------|----------|

|   |               |                      | INSTRUKCJA                  |       |          |        |
|---|---------------|----------------------|-----------------------------|-------|----------|--------|
| G |               | Pakiet zmian w s     | systemie KS-AOW - lipiec 20 | 15 r. |          | KS-AOW |
|   | ISO 9001:2008 | Dokument: 2015.07.03 | Wydanie: 1                  |       | Waga: 90 |        |

Po utworzeniu bufora leków należy sprawdzić poprawność dokonanych zmian wybierając odpowiednio klawisz **F4 Ręczna poprawa**, a po ich sprawdzeniu zatwierdzić bufor klawiszem **F6 Korekta leków**.

W procesie przenoszenia informacji z bazy KS-BLOZ wskaźnik "**Ograniczenie w sprzedaży**" zostanie przeniesiony na apteczną kartę leku.

|                    |                     |                      | Zmiana d   | anych leku      |                                           |                    |             |                | ×       |
|--------------------|---------------------|----------------------|------------|-----------------|-------------------------------------------|--------------------|-------------|----------------|---------|
| Nr: 1031           | Ilość: 7            | BLOZ:                | 4354801    | Kod EAN:        | 590999024001                              | 1 <mark>2</mark> K | od kresk.   | : 59099902400  | 12      |
| Nazwa handlowa:    | Thiocodin tabl. 0,0 | 15g+0,3g 10 tabl.    |            | Rodzaj: Gotov   | vy                                        | ¥                  | Klasa: Nie  | eokreślona     | Ф       |
| Jedn. miary lek.:  | ор                  | Jedn. miary apt.: op |            | Nazwa:          | Thiocodin                                 |                    |             |                |         |
| Grupa:             | 4                   | Grupa pom.:          | 0          | N. miedzvn.:    | N. miedzyn.: Codeinum, Guajacolsulfonatum |                    |             |                |         |
| Mnożnik lekospis.: | 1.00000             | Mnożnik apt.:        | 1.00000    | Postać:         | tabl.                                     | 9                  | Dawka:      | 0.015a+0.3a    | 3       |
| NZO:               | 1.00000             | / 10 tabl.           |            | Opakowanie:     | 10 tabl.                                  |                    | Krai:       | POLSKA         |         |
| NWZ:               | 1.00000             | 1 -                  |            | Producent*:     | ZAKŁADY FARM                              | ACEUTYO            | ZNE "UNIA   | SPÓŁDZIELNIA P | RACY    |
| NWP:               | 1.00000             | 1 -                  |            | [Chil : 4] Jame | Foul of the                               | . Incurin          | cl Dahaha   | Four of the de | والاسلم |
| Stawka VAT:        | 8 🗸                 | Symbol PKWiU: 21.    | 20.13.0    | [Ctrl+1] 00     | dpłatności                                | [Ctrl+2]           | Ostrzeżenia | [Ctrl+3] T     | /py     |
| Cena urz. det.:    | 0.00                |                      |            | Trucity         |                                           |                    |             |                | ~       |
| Cena urz. zak.:    | 0.00                |                      |            | lekba           | rdzo silnie działa                        | iacy               |             |                |         |
| Marża detaliczna:  | 0.00                | Marża degres.:       | ]          |                 |                                           |                    |             |                |         |
| Limit cenowy:      | 0.00                |                      | ·          | Srodel          | k odurzający z g                          | Num V              | TTL - N     |                |         |
|                    |                     |                      |            | Psych           | otrop z grupy                             | ~p)                |             |                | -       |
| Liosc minimalna:   | 0                   | St. min. ręczny :    | Centr.:    | Prekur          | sor z grupy                               |                    |             |                |         |
| Norma magaz.:      | 0.00000             | Norma reczna :       |            | Lek si          | nie upośledzając                          | v                  |             |                |         |
| liosc dni zapasu:  | /                   | Najm. jedn. zam.:    | 0.0        | Lek up          | ośledzajacy                               |                    |             |                |         |
| Sposod zamaw.:     | Automatycznie       | ✓ <u>∠d</u>          | Jas: Dia   | Wyśw            | ietlaj informacje                         | o leku             |             | ~              |         |
| Skiddowanie;       | 0 - NIEON ESIONE    | POlka:               |            | Wyśw            | ietlaj własne ost                         | rzeżenie           |             |                |         |
| RA 🛚               | 3 👧 P 🛛             | ROAQ                 |            | V Ogran         | iczenie w sprzed                          | aży                |             |                | *       |
| [F2] Zapisz [F:    | 3] Nazwa [F4]       | Info [F5] Maska      | [F6] Kod 🔻 | [F7] Zeruj [    | F9] ATC [F1                               | 12] Histori        | a [Esc]     | Anuluj         |         |
|                    | Rvs. 4 Karta towaru |                      |            |                 |                                           |                    |             |                |         |

W przypadku zaznaczonej opcji **APW11.9.Ograniczenia w sprzedaży** w module **APW41 ADMINISTRATOR**, podczas sprzedaży leku w module **APW11 SPRZEDAŻ** posiadającego w swojej karcie zaznaczony status (ograniczenia w sprzedaży) wyświetlana jest dla farmaceuty stosowna informacja przedstawiona na poniższym zrzucie.

|                                                                                                    | Kom                                                                                                    | nunikat                                                                                |                                                                                           |
|----------------------------------------------------------------------------------------------------|----------------------------------------------------------------------------------------------------|----------------------------------------------------------------------------------------|-------------------------------------------------------------------------------------------|
| "Uwaga. Wydawar<br>Zgodnie z Ustawą z d<br>oraz niektó                                                                              | ny lek posiada w swo<br>nia 24.04.2015 o zm<br>rych innych ustaw (                                            | im składzie substar<br>nianie ustawy o prze<br>Dz.U. 2015.875 z 2                      | ncje psychoaktywne.<br>sciwdziałaniu narkoma<br>24.06.2015):                              |
| <ul> <li>Art. 8 ust. 2. Do dr<br/>wydaje się z apteł<br/>jedno opakowanie<br/>pseudoefedrynę, deł<br/>"wydawane bez prze</li> </ul> | ia 31 grudnia 2016 i<br>cogólnodostępnych<br>cdanego produktu k<br>strometorfan lub ko<br>pisu lekarza – OTC" | r. w ramach jednor<br>i punktów apteczny<br>eczniczego zawieraj<br>deinę, posiadająceg | azowej sprzedaży<br>ch <b>nie więcej niż</b><br>ącego w składzie<br>go kategorię dostępno |
| - Art. 8 ust. 3. Farm<br>produktu leczniczego<br><b>18. roku życia, lut</b><br>pozamedycznych l                                     | aceuta i technik farn<br>, o którym mowa w<br><b>jeżeli uzna, że m</b><br><b>ub spowodować z</b>              | naceutyczny odma<br>ust. 1 i 2, osobie<br>oże on zostać wy<br>agrożenie dla zda        | wia wydania<br>która nie ukończyła<br>korzystany w celac<br>rowia i życia."               |
| [Ent] Ok                                                                                                    |                                                                                                    |                                                                                        |                                                                                           |

Rys. 5 Komunikat wyświetlany podczas sprzedaży

#### III. Zmiany dotyczące ustawy zmieniającej ustawę – Prawo farmaceutyczne

Baza KS-BLOZ została rozbudowana o dodatkowy wskaźniki "**Odmowa realizacji**" pozwalający w momencie opublikowania obwieszczenia na oznaczenie takich leków. Wskaźnik ten jest wykorzystywany w systemach KS-AOW, KS-EWD oraz KS-EDE do wspomagania procesu pozwalającego na wyróżnienie odmów, dla których powstanie obowiązek przekazania do GIF.

Na karcie BLOZ wskaźnik ten znajduje się w zakładce (Ctrl+4) Status – Stan produktu.

| Tytuł: Pakiet zmian w systemie KS-<br>AOW | Wykonała: J. Stępniak - Pilśniak | Sprawdził: Ł. Bek,<br>T. Wojakowski | Zatwierdził: M. Długosz | Strona 3 |
|-------------------------------------------|----------------------------------|-------------------------------------|-------------------------|----------|
|-------------------------------------------|----------------------------------|-------------------------------------|-------------------------|----------|

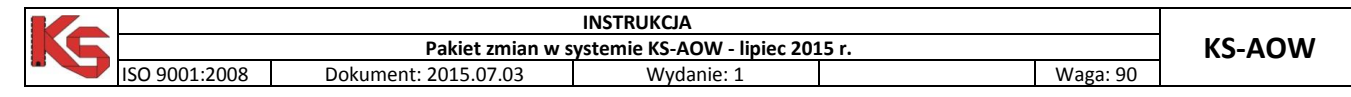

| 5107<br>tylcysteinum<br>RFARM SP. Z O.O.<br>I.mus.<br>9<br>10<br>10<br>10<br>10<br>10<br>10<br>10<br>10<br>10<br>10 | [Ctrl+1] Odplatności                                                                                                    | [Ctrl+2] Cc                                                                                                    | Kod EAN:<br>Data obowiąz.:<br>Kraj: POLSKA<br>PKWiU:<br>Modyfikacja:<br>Grupa:                                                                                                    | 5909997208565<br>21.20.13.0<br>2015.01.26                                                                                                    |
|----------------------------------------------------------------------------------------------------|----------------------------------------------------------------------------------------------------|----------------------------------------------------------------------------------------------------|----------------------------------------------------------------------------------------------------|----------------------------------------------------------------------------------------------------|
| 2<br>tylcysteinum<br>XFARM SP. Z O.O.<br>                                                                           | [Ctrl+1] Odplatności                                                                                                    | [Ctrl+2] Cc                                                                                                    | Data obowiąz.:<br>Kraj: POLSKA<br>PKWiU:<br>Modyfikacja:<br>Grupa:<br>env [Ctrl+3] In                                                                                                    | 21.20.13.0<br>2015.01.26                                                                                                    |
| tylcysteinum<br>RFARM SP. Z O.O.<br>I.mus.<br>9<br>tabl. (tuba)<br>6/121/10<br>5.08.09                              | [Ctrl+1] Odpłatności                                                                                                    | [Ctrl+2] C6                                                                                                    | Data obowiąz.:<br>Kraj: POLSKA<br>PKWiU:<br>Modyfikacja:<br>Grupa:<br>env [Ctrl+3] In                                                                                                    | 21.20.13.0<br>2015.01.26                                                                                                    |
| RFARM SP. Z O.O.<br>I.mus.<br>9<br>tabl. (tuba)<br>6/121/10<br>5.08.09                                              | [Ctrl+1] Odpłatności                                                                                                    | [Ctrl+2] Ce                                                                                                    | Kraj: POLSKA<br>PKWiU:<br>Modyfikacja:<br>Grupa:<br>env [Ctrl+3] In                                                                                                    | 21.20.13.0<br>2015.01.26                                                                                                    |
| I.mus.<br>9<br>tabl. (tuba)<br>6/121/10<br>5.08.09                                                                  | [Ctrl+1] Odpłatności                                                                                                    | [Ctrl+2] Ce                                                                                                    | PKWiU:<br>Modyfikacja:<br>Grupa:<br>eny [Ctrl+3] In                                                                                                    | 21.20.13.0<br>2015.01.26                                                                                                    |
| 9<br>tabl. (tuba)<br>6/121/10<br>5.08.09                                                                            | [Ctrl+1] Odpłatności                                                                                                    | [Ctrl+2] Ce                                                                                                    | Modyfikacja:<br>Grupa:<br>env [Ctrl+3] In                                                                                                    | 2015.01.26                                                                                                    |
| tabl. (tuba)<br>6/121/10<br>5.08.09                                                                                 | [Ctrl+1] Odpłatności                                                                                                    | [Ctrl+2] Ce                                                                                                    | Grupa:                                                                                                    | ne [Ctrl+4] Status                                                                                                    |
| 6/121/10                                                                                                    | [Ctrl+1] Odpłatności                                                                                                    | [Ctrl+2] Ce                                                                                                    | env [Ctrl+3] In                                                                                                    | ne [Ctrl+4] Status                                                                                                    |
| 5.08.09                                                                                                    | Water and a                                                                                                    |                                                                                                    |                                                                                                    |                                                                                                    |
|                                                                                                    | Kategorie                                                                                                    |                                                                                                    | Informacje                                                                                                    | [F12] Rozwi                                                                                                    |
| ) / 2012.05.23<br>D tabl.                                                                                           | Rodzaj I<br>Rodzaj II<br>Rodzaj II<br>Dzislania<br>Podawanie II<br>Podawanie II<br>Podawanie II<br>Podavanie II<br>Podavanie II<br>Podnodzenie<br>Materiały medyczne i<br>Strali preduktu<br>Dystrybucja<br>Ostrzeżenia<br>Wydawanie | comoc                                                                                                    | Brak w produ     Brak w obroc     Wycofany z v     Wycofany z v     Dopuszcony     Wstrzymany     Archiwalny w     Odmowa real                                                              | kcji<br>je<br>produkcji<br>obrotu<br>do wyprzedaży<br>w obrocie<br>baze BLOZ<br>izacji                                                                                                    |
|                                                                                                    | / 2012.05.23                                                                                                    | / 2012.05.23<br>Dealeria<br>Dealeria<br>Podoware II<br>Podoware II<br>Podoware II<br>Podoware II<br>Podoware II<br>Scolo ot podoware II<br>Guy Podoware II<br>Guy Podoware II<br>Fodoware II<br>Fodoware III<br>Fodoware II<br>Fodoware II<br>Fodoware II<br>Fodoware | / 2012.05.23<br>Dedafmai<br>Tabl.<br>Pocharavia I<br>Pocharavia I<br>Pocharavia I<br>Pocharavia I<br>Pocharavia<br>Stradie vribenov<br>Grupy Islu<br>Overzeenia<br>Vrydewanie<br>Vridewanie | / 2012.05.23 Podowne I Podowne I Podowne I Podowne I Podowne I Podowne I Podowne I Podowne I Ochrae Sodia orbodyczne Sodia orbodyczne Sodia orbodyczne Sodia orbodyczne Sodia orbodyczne Ochrae Vodowne V |

Rys. 6 Karta BLOZ

Dodatkowo w systemie aptecznym rozbudowana została karta towaru o dodatkowy znacznik "*Wymagane wysyłanie odmów realizacji do GIF*" w zakładce (Ctrl+3) Typy.

|                    |                    | Zmiana da                          | anych leku                        | ×                                  |  |  |
|--------------------|--------------------|------------------------------------|-----------------------------------|------------------------------------|--|--|
| Nr: 1166           | Ilość: 1           | BLOZ: <u>3000942</u>               | Kod EAN: 5909991107123            | Kod kresk.: 5909991107123          |  |  |
| Nazwa handlowa:    | Apap Extra tabl.pd | owl. (0,5g+0,065g) 10tabl          | Rodzaj: Gotowy                    | Klasa: Nieokreślona                |  |  |
| Jedn. miary lek.:  | ор                 | Jedn. miary apt.: op               | Nazwa: Apap Extra                 |                                    |  |  |
| Grupa:             | 4                  | Grupa pom.: 0                      | N. międzyn.: Paracetamolum, Coffe | einum                              |  |  |
| Mnożnik lekospis.: | 1.00000            | Mnożnik apt.: 1.00000              | Postać: tabl.powl.                | 2 Dawka: 0,5g+0,065g               |  |  |
| NZO:               | 0.20000            | / 2 tabl.                          | Opakowanie: 10 tabl.              | Kraj: POLSKA                       |  |  |
| NWZ:               | 1.00000            | ]/-                                | Producent*: US PHARMACIA SP. Z    | 0.0.                               |  |  |
| NWP:               | 1.00000            | 1 -                                | [Ctrl+4] Inne [Ctrl+5] Info [C    | trl+6] Rabaty [Ctrl+7] Info dodatk |  |  |
| Stawka VAT:        | 8 🗸                | Symbol PKWiU: 21.20.13.0           | [Ctrl+1] Odpłatności [Ctrl+       | -2] Ostrzeżenia [Ctrl+3] Typy      |  |  |
| Cena urz. det.:    | 0.00               |                                    | Deductoria la LL                  |                                    |  |  |
| Cena urz. zak.:    | 0.00               |                                    | Typ towary (recently)             |                                    |  |  |
| Marża detaliczna:  | 0.00               | Marża degres.:                     | Typ towaru (recepty): Lek         | V                                  |  |  |
| Limit cenowy:      | 0.00               |                                    | Zamiennik: Lir                    | nit zamennika: 0.00                |  |  |
|                    |                    |                                    | Import docelowy:                  | Antybiotyk:                        |  |  |
| Ilość minimalna:   | 0                  | St. min. "ręczny": Centr.:         | Opakawania da receptury:          | Na chor, p. dla kobiet:            |  |  |
| Norma magaz.:      | 0.00000            | Norma reczna :                     | Spakowanie uo receptury:          | Dreenweet immunelesisteru          |  |  |
| llosc dni zapasu:  | 0                  | Najm. jedn. zam.: 0.00000          | Spir y us:                        | Preparat immunologiczny:           |  |  |
| Sposod zamaw.:     | Automatycznie      | V <u>Zapas: Diak</u>               | Środek antokoncencujny:           | Suplement diety:                   |  |  |
| Składowanie:       | 0 - Nieokresione   | Porka:                             | Wymagape wysyłac                  | ie odmów realizacii do GIE:        |  |  |
| XA E               | BNP                | $R \ominus \Delta \oplus \Delta 0$ |                                   |                                    |  |  |
| [F2] Zapisz [F     | 3] Nazwa [F4]      | Info [F5] Maska [F6] Kod 🔻         | [F7] Zeruj [F9] ATC [F12] His     | toria [Esc] Anuluj                 |  |  |
|                    |                    | D                                  | contract and so is                |                                    |  |  |

#### Rys. 7 Karta leku

#### A.Raportowanie do WIF

W ramach zmian dotyczących konieczności raportowania do właściwego miejscowo WIF przez apteki sytuacji, w której apteka, punkt apteczny nie może wykonać obowiązku zapewnienia dostępu do produktów leczniczych w systemie aptecznym od **wersji 2015.3.3.3** został rozbudowany moduł **APW23 Kontrola** o dodatkową funkcję **Zgłoszenia do WIF**.

| 0    |                        |                          |                           |                              |            |                                          |                                       | KS-AOW- Ko                | ontrola     |  |
|------|------------------------|--------------------------|---------------------------|------------------------------|------------|------------------------------------------|---------------------------------------|---------------------------|-------------|--|
| Pr   | ogram Kontrol          | a sprzedaży 🛛 🖡          | Kontrola zakupów          | Kontrola leków               | Inne       | Opcje                                    | Pomoc                                 |                           |             |  |
| Ctrl | 1<br>Obecność<br>kodów | 2<br>Poprawność<br>kodów | 3<br>Zdublowane<br>numery | 4<br>Leki ze złym<br>limitem | F12ep<br>k | Test sum<br>Zgłoszen<br>152 kouy<br>res. | kontrolnych<br>ia do WIF<br>sprzedaży | Lwrd. Korest I<br>zwrotów | 0<br>Koniec |  |
|      |                        |                          |                           |                              |            |                                          |                                       |                           |             |  |

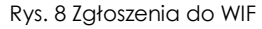

#### a) Wprowadzenie danych - konfiguracja

System apteczny umożliwia przygotowanie zgłoszenia do WIF zarówno w formie papierowej jak i elektronicznej. Jednak zanim zostanie wygenerowany raport w pierwszej kolejności należy w oknie

| Tytuł: Pakiet zmian w systemie KS-<br>AOW | Wykonała: J. Stępniak - Pilśniak | Sprawdził: Ł. Bek,<br>T. Wojakowski | Zatwierdził: M. Długosz | Strona 4 |
|-------------------------------------------|----------------------------------|-------------------------------------|-------------------------|----------|
|-------------------------------------------|----------------------------------|-------------------------------------|-------------------------|----------|

|   | INSTRUKCJA |                                                 |                      |            |          |  |  |
|---|------------|-------------------------------------------------|----------------------|------------|----------|--|--|
|   | G          | Pakiet zmian w systemie KS-AOW - lipiec 2015 r. |                      |            |          |  |  |
| • |            | ISO 9001:2008                                   | Dokument: 2015.07.03 | Wydanie: 1 | Waga: 90 |  |  |

Konfiguracja zgłoszeń do WIF dostępnego z poziomu okna Zgłoszenia do WIF - F9 Konfiguracja uzupełnić niezbędne dane.

|            | Zgłoszenia do WIF 🛛 🗖 🗙                                                         |  |  |  |  |  |  |
|------------|---------------------------------------------------------------------------------|--|--|--|--|--|--|
| ا          | Konfiguracja zgłoszeń do WIF 🛛 🗖 🗙                                              |  |  |  |  |  |  |
| Wiadomo    | ść Raport                                                                       |  |  |  |  |  |  |
| Do:        | Adres mailowy do WIF do kórego kierownik apteki będzie przesyłać zgłoszenia     |  |  |  |  |  |  |
| Kopia:     | Możliwość wskazania adresu mailowego, na który możemy przesłać kopię zgłoszenia |  |  |  |  |  |  |
| Temat:     | Temat przesyłanej wiadomości                                                    |  |  |  |  |  |  |
| Treść:     | Treść: Możlwość uzupełnienia treści przesylanej wiadomości                      |  |  |  |  |  |  |
|            | Unieszczaj w wiadomości stopkę apteki                                           |  |  |  |  |  |  |
| [F2] Z     | apisz [ESC] Anuluj                                                              |  |  |  |  |  |  |
|            |                                                                                 |  |  |  |  |  |  |
| [F2] Doda) | [r4] Zmien [r5] wysirj [r6] Usun [r9] Konnguracja [r10] wydruk [ESC] Zamknij    |  |  |  |  |  |  |

Rys. 9 Zgłoszenia do WIF – konfiguracja wiadomości e-mail

W zakładce **Wiadomość** w oknie **Konfiguracji** w przypadku wysyłania dokumentów mających formę elektroniczną należy uzupełnić adres e-mail do właściwego miejscowo WIF, adresu e-mail, na który ma być przesyłana kopia dokumentu, temat oraz treść przesyłanej wiadomości.

Druga zakładka **Raport** w oknie **Konfiguracji** pozwala na uzupełnienie danych adresowych miejscowego WIF (Odbiorcy), do którego będzie przesyłany dokument w formie papierowej np. za pośrednictwem poczty lub faxu. Dodatkowo należy uzupełnić nagłówek oraz stopkę raportu.

|                 |         | Konfiguracja zgłoszeń do WIF 🛛 🗕 🗖 🗙                                                   |
|-----------------|---------|----------------------------------------------------------------------------------------|
| Wiadomość       | Raport  |                                                                                        |
| Odł             | biorca: | Śląski Wojewódzki Inspektorat Farmaceutyczny<br>ul. Raciborska 15<br>40 - 074 Katowice |
| Nagłówek ra     | portu:  | Zgloszenie o braku dostępności produktów leczniczych                                   |
| Stopka raportu: |         | Kierownik Apteki<br>Anna Kowalska                                                      |
| [F2] Zapis      | z       | [ESC] Anuluj                                                                           |

Rys. 10 Zgłoszenia do WIF – konfiguracja raportu wysyłanego w formie papierowej

Uzupełnienie i zapisanie (**F2 Zapisz**) wszystkich pól w oknie **Konfiguracji** pozwoli użytkownikowi skrócić czas wysyłania kolejnych dokumentów do WIF.

Ze względu na brak wytycznych, co do wyglądu zgłoszenia do WIF w systemie aptecznym dodano możliwość zdefiniowania własnego wzoru. Po zapisaniu wszystkich danych w oknie **Konfiguracji** należy wybrać funkcję **Kreator raportów** dostępną z poziomu okna **Zgłoszenia do WIF – F10 Wydruk** – **CTRL+F10 Zaawansowane**.

| Tytuł: Pakiet zmian w systemie KS-<br>AOW | Wykonała: J. Stępniak - Pilśniak | Sprawdził: Ł. Bek,<br>T. Wojakowski | Zatwierdził: M. Długosz | Strona 5 |
|-------------------------------------------|----------------------------------|-------------------------------------|-------------------------|----------|
|-------------------------------------------|----------------------------------|-------------------------------------|-------------------------|----------|

|               |                                                 | IN                        | ISTRUKCJA             |                              |             |          |        |
|---------------|-------------------------------------------------|---------------------------|-----------------------|------------------------------|-------------|----------|--------|
|               | Pakiet zmian w systemie KS-AOW - lipiec 2015 r. |                           |                       |                              |             |          | KS-AOW |
| ISO 9001:2008 | Dokument: 2                                     | 015.07.03                 | Wydanie: 1            |                              |             | Waga: 90 |        |
|               |                                                 |                           |                       |                              |             |          |        |
|               | ۰                                               |                           | Zgłoszenia do WIF     |                              | - 🗆 🗙       |          |        |
|               |                                                 | Kreator raportów          | ×                     |                              | ^           |          |        |
|               | Raporty użytkownika                             |                           |                       |                              |             |          |        |
|               | Nowy zdefiniowany                               | raport                    |                       |                              |             |          |        |
|               |                                                 |                           |                       | medeuleu                     | ×           |          |        |
|               | -                                               |                           |                       | vyuluku                      |             |          |        |
|               |                                                 |                           |                       |                              |             |          |        |
|               | -                                               |                           |                       |                              |             |          |        |
|               |                                                 |                           |                       |                              |             |          |        |
|               |                                                 |                           |                       | [Ctrl+F10] Zaawansowane 🔻 [[ | Esc] Anuluj |          |        |
|               |                                                 |                           |                       | 📇 Ustawienia drukarki        |             |          |        |
|               |                                                 |                           |                       | X Kreator raportów           |             |          |        |
|               |                                                 |                           |                       | Wysłuj raport e-mailem       |             |          |        |
|               |                                                 |                           | a                     |                              |             |          |        |
|               |                                                 |                           |                       |                              |             |          |        |
|               |                                                 |                           |                       |                              | ~           |          |        |
|               | [F2] Nowy - [F4]                                | Edycja [F8] Usuń [F9] Dom | yślny 🔻 [Esc] Wyjście | Bouracia (E10) Wydruk (ES    | Cl Zamkoji  |          |        |
|               | <u>u</u>                                        |                           |                       | igoracja je zaj wydrak (Ea   | rej zennenj |          |        |
|               |                                                 | Rys. 11 Ki                | reator definicj       | i raportu                    |             |          |        |

Po zdefiniowaniu własnego wzoru np. wg wytycznych właściwego miejscowo WIF, należy w oknie kreatora raportów ustawić nowy zdefiniowany raport, jako domyślny (F9 Domyślny).

# b) Przygotowanie nowego zgłoszenia

Aby dodać nowe zgłoszenie należy w oknie Zgłoszenia do WIF wybrać funkcję F2 Dodaj, za pomocą, której wyświetli się okno Zgłoszenie do WIF - Nowe zgłoszenie przedstawione na poniższym rysunku.

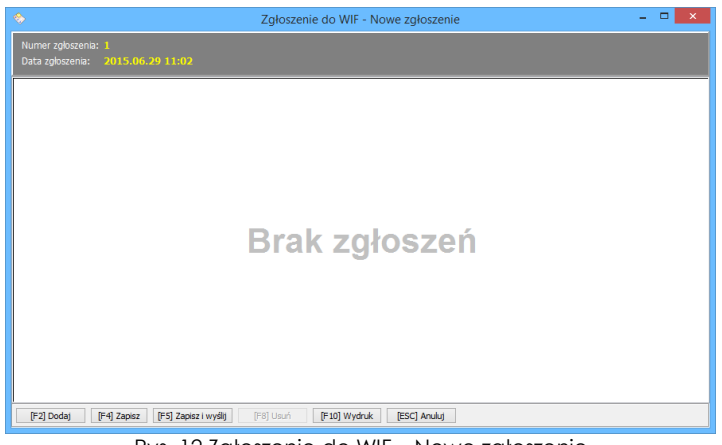

Rys. 12 Zgłoszenie do WIF – Nowe zgłoszenie

W oknie Nowego zgłoszenia należy wybrać funkcję F2 Dodaj, a z wyświetlonej aptecznej listy towarów wskazać produkt leczniczy, który jest niedostępny w aptece.

| Zgłoszenie do WIF - Nowe zgłoszenie                                             |       | - • ×      |
|---------------------------------------------------------------------------------|-------|------------|
| Numer zyłoszenia: 1<br>Data zyłoszenia: 2015.06.30 10:27                        |       |            |
| Numer<br>towaru Kod EAN Nazwa towaru Postać                                     | Dawka | Opakowanie |
| 559 5909990046485 Ketonal forte tabl.powl.                                      | 0,1 g | 30 tabl.   |
|                                                                                 |       |            |
| [F2] Dodaj [F4] Zapisz [F5] Zapisz i wysitj [F8] Usun [F10] Wydruk [ESC] Anuluj |       |            |

Rys. 13 Wskazanie towaru do nowego zgłoszenia

| Tytuł: Pakiet zmian w systemie KS-<br>AOW | Wykonała: J. Stępniak - Pilśniak | Sprawdził: Ł. Bek,<br>T. Wojakowski | Zatwierdził: M. Długosz | Strona 6 |
|-------------------------------------------|----------------------------------|-------------------------------------|-------------------------|----------|
|-------------------------------------------|----------------------------------|-------------------------------------|-------------------------|----------|

|   | INSTRUKCJA                                      |                      |            |  |          |  |  |
|---|-------------------------------------------------|----------------------|------------|--|----------|--|--|
|   | Pakiet zmian w systemie KS-AOW - lipiec 2015 r. |                      |            |  |          |  |  |
| • | ISO 9001:2008                                   | Dokument: 2015.07.03 | Wydanie: 1 |  | Waga: 90 |  |  |

W oknie **Zgłoszenie do WIF – Nowe zgłoszenie** za pomocą funkcji **F4 Zapisz** należy zapisać przygotowany dokument - tak zapisane zgłoszenie do WIF można edytować/zmienić za pomocą funkcji **F4 Zmień** w oknie **Zgłoszenia do WIF**.

|                    |                    | Zgło           | szenia do WIF              |  | - |  |
|--------------------|--------------------|----------------|----------------------------|--|---|--|
| Numer<br>głoszenia | Data<br>zgłoszenia | Wysłano do WIF | Zapisano w<br>repozytorium |  |   |  |
| 1                  | 2015.06.30 13:44   |                |                            |  |   |  |
|                    |                    |                |                            |  |   |  |
|                    |                    |                |                            |  |   |  |
|                    |                    |                |                            |  |   |  |
|                    |                    |                |                            |  |   |  |
|                    |                    |                |                            |  |   |  |
|                    |                    |                |                            |  |   |  |
|                    |                    |                |                            |  |   |  |
|                    |                    |                |                            |  |   |  |
|                    |                    |                |                            |  |   |  |
|                    |                    |                |                            |  |   |  |
|                    |                    |                |                            |  |   |  |
|                    |                    |                |                            |  |   |  |

Rys. 14 Zapisane zgłoszenie z możliwością zmiany

Dodatkowo w oknie **Zgłoszenie do WIF – Nowe zgłoszenie** korzystając z funkcji **F5 Zapisz i wyślij** można zapisać oraz wysłać przygotowany dokument bezpośrednio do właściwego miejscowo WIF na adres e-mail zdefiniowany w oknie konfiguracji. Nie można później modyfikować wygenerowanego w ten sposób zgłoszenia. Dodatkowo w oknie **Zgłoszenia do WIF** za pomocą prawego przycisku myszy użytkownik może wywołać funkcję umożliwiającą zapisanie w repozytorium oraz eksport przygotowanego dokumentu do wybranego formatu.

|                     |                    | Zgło           | szenia do WIF              |  |
|---------------------|--------------------|----------------|----------------------------|--|
| Numer<br>zgłoszenia | Data<br>zgłoszenia | Wysłano do WIF | Zapisano w<br>repozytorium |  |
| 7                   | 2015.06.30 15:12   | ✓              | $\checkmark$               |  |
| 6                   | 2015.06.30 15:06   | $\checkmark$   | $\checkmark$               |  |
| 5                   | 2015.06.30 14:45   | $\checkmark$   | $\checkmark$               |  |
| 4                   | 2015.06.30 14:17   | $\checkmark$   | $\checkmark$               |  |
| 3                   | 2015.06.30 13:44   | $\checkmark$   | $\checkmark$               |  |
|                     |                    |                |                            |  |
|                     |                    |                |                            |  |
|                     |                    |                |                            |  |
|                     |                    |                |                            |  |
|                     |                    |                |                            |  |
|                     |                    |                |                            |  |
|                     |                    |                |                            |  |
|                     |                    |                |                            |  |
|                     |                    |                |                            |  |

Rys. 15 Zapisane zgłoszenie bez możliwości zmiany

W związku z faktem, że ustawodawca nie określił jednoznacznie kanału komunikacji pomiędzy apteką a WIF, istnieje możliwość skorzystania z tradycyjnej formy korespondencji i przesłania dokumentu pocztą lub faxem. Apteki, które wybiorą taką formę wymiany danych mogą w oknie "**Zgłoszenia do WIF**" skorzystać z funkcji **"F10 Wydruk"**.

| Tytuł: Pakiet zmian w systemie KS-<br>AOW | Wykonała: J. Stępniak - Pilśniak | Sprawdził: Ł. Bek,<br>T. Wojakowski | Zatwierdził: M. Długosz | Strona 7 |
|-------------------------------------------|----------------------------------|-------------------------------------|-------------------------|----------|
|-------------------------------------------|----------------------------------|-------------------------------------|-------------------------|----------|

| KE |               | KS-AOW               |            |          |  |
|----|---------------|----------------------|------------|----------|--|
| -  | ISO 9001:2008 | Dokument: 2015.07.03 | Wydanie: 1 | Waga: 90 |  |

Apteka "Słoneczna" 40-235 Katowice, ul. 1-go Maja 133 Zezwolenie: Wersja DEMONSTRACYJNA

> Śląski Wojewódzki Inspektorat Farmaceutyczny ul. Raciborska 15 40 - 074 Katowice

Zgłoszenie o braku dostępności produktów leczniczych

| Lp.  | EAN           | Nazwa         | Postać     | Dawka | Opakowanie | Podmiot odpowiedzialny |
|------|---------------|---------------|------------|-------|------------|------------------------|
| 1    | 5909990046485 | Ketonal forte | tabl.powl. | 0,1 g | 30 tabl.   | SANDOZ GMBH            |
| Kier | ownik Apteki  |               |            | 10    |            |                        |

Anna Kowalska

Rys. 16 Przykładowy wydruk zgłoszenia o braku dostępności

Zapisany dokument Zgłoszenia do WIF automatycznie przekazywany jest do repozytorium KS-EDE.

|                          |                                            | KS-EDE              | Ewidencja             | dokumentów elektronicz  | znych      |           |                                        | ×  |
|--------------------------|--------------------------------------------|---------------------|-----------------------|-------------------------|------------|-----------|----------------------------------------|----|
| Dok                      | umenty Repozytorium Kontr                  | ahenci Systemy      | Typy dokumenti        | ów Formaty dokumentów   | Inne       |           |                                        |    |
| F2Wstaw F3P              | obierz F4 Metadane F10 Odśwież<br>Dokument |                     |                       |                         |            |           |                                        |    |
| System:                  | anentow                                    |                     | Tun interfeis         | r                       |            |           |                                        | _  |
| Data: Dodania            | ▼ od: 2015-06-22 Pn <u>s</u> o             | do: 2015-07-02 Cz E | .,,                   | Dokumenty skompresowane | :          |           |                                        |    |
| Zn System                | Nazwa dokumentu                            | Dodanie dokumer K   | ompres M.Dane         | Typ interfejsu          |            | Wersja in | Identyfikator dokumentu w repozytorium | ~  |
| KS-A0W                   | ZGWIF_000001_7_20150630                    | 2015-07-01 07:56:   | <ul> <li>✓</li> </ul> | ZGLOSZENIEWIF           |            | 1         | CD9C3FD3-9E58-42F9-AF09-DC7D882287FC   |    |
| KS-A0W                   | ZGWIF_000001_6_20150630                    | 2015-06-30 15:11:   | ✓                     | ZGLOSZENIEWIF           |            | 1         | 65C9A048-E674-4B97-902A-32D774020EAB   |    |
| KS-A0W                   | ZGWIF_000001_5_20150630                    | 2015-06-30 14:46:   | ✓                     | ZGLOSZENIEWIF           |            | 1         | BF4F2CE2-ABAE-405A-94E6-AE4FB570C7E5   |    |
| KS-A0W                   | ZGWIF_000001_5_20150630                    | 2015-06-30 14:46:   | ✓                     | ZGLOSZENIEWIF           |            | 1         | EAE3A3F1-4525-4C9B-9F22-54B22C0618B3   |    |
| KS-A0W                   | ZGWIF_000001_4_20150630                    | 2015-06-30 14:17:   | ✓                     | ZGLOSZENIEWIF           |            | 1         | E1266B16-F7A8-464D-9D6A-6B0E858CDB64   |    |
| KS-AOW                   | ZGWIF_000001_3_20150630                    | 2015-06-30 14:17:   | <b>√</b>              | ZGLOSZENIEWIF           |            | 1         | 9D5D541E-A751-40ED-B139-5296DB327B5E   |    |
|                          |                                            |                     |                       |                         |            |           |                                        |    |
| <u>S</u> zukaj wg: Dowol | nego pola 📃                                | \$                  |                       |                         |            |           |                                        | •  |
| Stan: 1                  | EDE@KSEDE.FDB                              | KSADM               | LOKALNIE              | Rok: 2015 LICENCJA DO   | 2015-12-31 |           |                                        | // |

Rys. 17 Repozytorium KS-EDE

#### B. Przygotowanie i udokumentowanie zamówień

Cały proces przygotowania zamówień w systemie aptecznym KS-AOW nie ulega zmianie. W oknie **Generator braków i zamówień** dostępnego z głównego okna **APW12 ZAMÓWIENIA** z menu **Zamówienia**, przygotowane zamówienie zostaje zarejestrowane do modułu **KS-EDE** w momencie wybrania funkcji **F5 KS-EWD**.

| Tytuł: Pakiet zmian w systemie KS-<br>AOW | Wykonała: J. Stępniak - Pilśniak | Sprawdził: Ł. Bek,<br>T. Wojakowski | Zatwierdził: M. Długosz  | Strona 8 |
|-------------------------------------------|----------------------------------|-------------------------------------|--------------------------|----------|
| AOW                                       | wykonala. J. Stępniak - Pilsniak | T. Wojakowski                       | zatwieruzii. Mi. Diugosz | 30000    |

|   |     |               |                      | INSTRUKCJA                   |       |          |        |
|---|-----|---------------|----------------------|------------------------------|-------|----------|--------|
|   |     |               | Pakiet zmian w s     | systemie KS-AOW - lipiec 201 | 15 r. |          | KS-AOW |
| 1 | • • | ISO 9001:2008 | Dokument: 2015.07.03 | Wydanie: 1                   |       | Waga: 90 |        |

| [ 🐣 [KS-AOW 2015 - Zamówienia] - Generator brakó              | w i zamówień                                                                                                    | - • •                 |
|---------------------------------------------------------------|----------------------------------------------------------------------------------------------------|-----------------------|
| Utwórz automatycznie                                          | 🛐 Zamówienia                                                                                                    |                       |
| F12 zamówienia                                                | 84/2015                                                                                                    | F5 KS-EWD             |
| F11 Utwórz<br>listę braków                                    | 83/2015<br>FARMACOL ODDZIAŁ POZINAŃ<br>Data: 2015.06.29 09:07     Control Control Cont | F4 Ekran              |
| Fé zamówienia                                                 | 82/2015<br>SAMSOFT - server demonstracyjny hurtowni farmaceutycznej<br>Data: 2015.06.26 14:19                                                                                                    | F7 Dyskietka          |
| Data utworzenia:<br>2015.07.01 15:14<br>Ostatnia modefikacia: | 79/2015<br>MHND-PROD SP. Z 0.0,<br>Dete: 2015.06.11 14:28                                                                                                    | F10 Drukarka          |
| 2015.07.01 15:14                                              | 77/2015 © PRZEDSIEBIORSTWO ZAOPATRZENIA FARMACEUTYCZNEGO "CEFARM SZCZECIN" S.A. Data: 2015.06.01 10:11                                                                                                    | Alt-F5 Zamów online   |
| F8 Zamawianie<br>łączone                                      | 10/2010<br>PRETUM FARM SP. Z 0.0.<br>Data: 2015.06.01 10:04<br>Z\$/2015                                                                                                    | Alt+F9 Centrala       |
| F3 Przeglądaj<br>listę braków F8 z listy braków               | Image: Section of the section of the sectio                        | Shift<br>F5 Potwierdź |
| F9 Odmowy                                                     | ▲ ▲                                                                                                    | Ctrl+S SMS            |
| Esc Wyjście                                                   | F2 Dodaj nove Ctr1 Optymalizuj<br>zamóvvienie F6 zamóvvienie                                                                                                    | Zamawianie            |

Rys. 18 Generator braków i zamówień

W przypadku prowadzenia zamówień poza powyższymi rozwiązaniami (papierowe, faxowe, w innych systemach wspomagających zamawianie, itp.) pamiętać należy o konieczności archiwizacji i przechowywania takich dokumentów przez okres co najmniej 3 lat. Moduł KS-EDE, jako repozytorium danych, posiada możliwość dodatkowego dodawania zewnętrznych dokumentów.

# C. Przyjęcie dokumentu odmowy realizacji zamówienia

Moduł **APW12 ZAMÓWIENIA** został rozbudowany o nową funkcję **Odmowy** dostępną z głównego menu **Odmowy** lub za pomocą skrótu **Ctrl+9**.

| Normy | Oferty | Zamówienia    | Zapotrzebo- |           |           |                    |              |         |         |
|-------|--------|---------------|-------------|-----------|-----------|--------------------|--------------|---------|---------|
|       |        | Zailiowieliia | wania       | Przetargi | Promocje  | Optymali-<br>zator | KS-NaviCon   | Odmowy  | Koniec  |
|       |        | Zaniowienia   | wania       | Fizetalgi | Ploinocje | zator              | K3-IVAVICUII | Odinowy | KUIIIEU |
|       |        |               |             |           |           |                    |              |         |         |
|       |        |               |             |           |           |                    |              |         |         |

Rys. 19 APW12 Zamówienia - odmowy

Wybranie funkcji spowoduje wyświetlenie okna **Odmowy**, w którym użytkownik ma możliwość obsługi całego procesu wiązania z zamówieniem, odbioru i możliwości przesłania do repozytorium celem przechowywania takich dokumentów.

| F2 Dysk   | 75/LC/2015                                   | Zamówienie: 471/2015 |                                             | 24 C |                   |
|-----------|----------------------------------------------|----------------------|---------------------------------------------|------|-------------------|
| F2 Dysk   |                                              | Eunomene: 471/2015   | Potwierdzenie odebrania: 📀 2015.07.02 10:34 |      |                   |
|           | Utworzono: 2015.07.02                        | 10:28                | Wysyłka do GIF: 🔥 wymagana                  |      | 🜉 F4 Ekran        |
|           | 74/LC/2015                                   | Zamówienie: 470/2015 | Potwierdzenie odebrania: 📀 2015.07.02 10:34 |      |                   |
| F5 KS-EWD | Hurtownia Testowa<br>Utworzono: 2015.07.02 : | 10:28                | Wysyłka do GIF: 🛕 wymagana                  |      | Potwierdź         |
|           | 73/LC/2015                                   | Zamówienie: 469/2015 | Potwierdzenie odebrania: 🛇 2015.07.02 10:35 | L    | dostawcy          |
|           | Hurtownia Testowa<br>Utworzono: 2015.07.02   | 10:27                | Wysyłka do GIF: 🔒 wymagana                  |      | 🚯 📭 Wyślii do GIE |
|           | 54/LC/2015                                   | Zamówienie: 462/2015 | Potwierdzenie odebrania: 📀 2015.07.02 12:58 |      |                   |
|           | Hurtownia Testowa<br>Utworzono: 2015.07.01   | 11:31                | Wysyłka do GIF: 🔒 wymagana                  |      | Wskaż             |
|           | 1                                            | Zamówienie: 1/2015   | Potwierdzenie odebrania:                    | · /  | zamówienie        |
|           | CANPOL SP.Z O.O. SK<br>Utworzono: 2015.06.30 | A<br>15:07           | Wysyłka do GIF: niewymagana                 |      |                   |
|           | Szukaj wg numeru: (wybierz)                  | •                    |                                             | 1    |                   |
|           | Szukaj wg daty: (wybierz)                    | ▼ 2015.07.02 📼 201   | 5.07.02 📼                                   |      |                   |

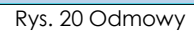

| AOW AOW T. Wojakowski |
|-----------------------|
|-----------------------|

|   |               |                      | INSTRUKCJA                   |          |        |
|---|---------------|----------------------|------------------------------|----------|--------|
|   |               | Pakiet zmian w s     | systemie KS-AOW - lipiec 201 | 15 r.    | KS-AOW |
| • | ISO 9001:2008 | Dokument: 2015.07.03 | Wydanie: 1                   | Waga: 90 |        |

## a) Pobranie dokumentu odmowy

W oknie **Odmowy** użytkownik za pomocą funkcji **F5 KS-EWD** może pobrać dokumenty od dostawcy automatycznie lub wczytać z dysku (**F2 Dysk**). Po wybraniu przycisku **F2 Dysk** należy wskazać właściwy plik odmowy, a następnie wskazać właściwego dostawcę.

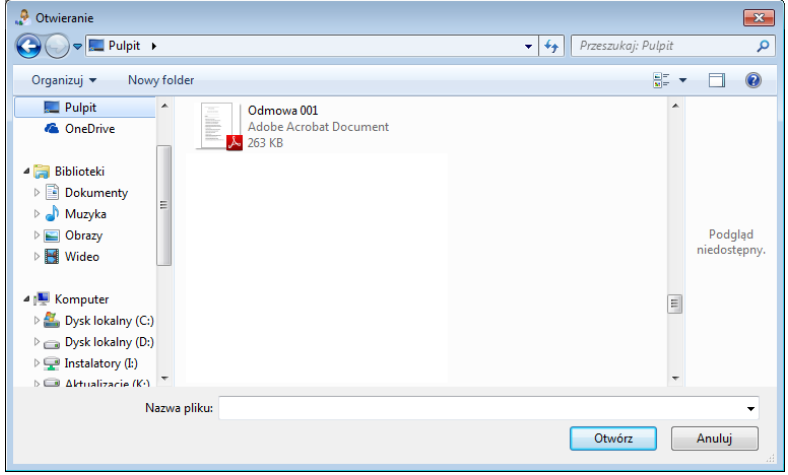

Rys. 21 Wskazanie pliku z dokumentem odmowy

Zatwierdzenie dostawcy spowoduje wyświetlenie okna **Wprowadź informacje o odmowie**, w którym należy uzupełnić numer odmowy, datę wystawienia oraz numer zamówienia (F3 Wskaż zamówienie). Z poziomu tego okna istnieje również możliwość zaznaczenia opcji "**Wymagana wysyłka do GIF**". Włączenie opcji powoduje automatyczne zaznaczenie, że w dokumencie odmowy (w formacie OSOZ-EDI) znajdują się towary z listy objętej obowiązkiem przesłania do GIF. W dokumentach przesłanych w innych formatach (tj.: PDF, JPG) należy zweryfikować ręcznie za pomocą funkcji **F4 Podgląd dokumentu.** 

| 🔑 Wprowadź informacje | o odmowie  |                        |
|-----------------------|------------|------------------------|
| Numer odmowy:         | 01/2015    |                        |
| Data wystawienia:     | 2015-07-03 |                        |
| Numer zamówienia:     | 01/2015    | [F3] Wskaż zamówienie  |
|                       |            |                        |
| [F2] OK [ESC]         | Zamknij    | [F4] Podgląd dokumentu |
| B 00.11/              |            |                        |

Rys. 22 Wprowadzenie informacji o odmowie

Wprowadzenie i zatwierdzenie (przycisk F2 OK) informacji o odmowie spowoduje wyświetlenie okna z podsumowaniem pobranego dokumentu.

| Podsumowanie pobierania odmów |                |
|-------------------------------|----------------|
| Pobieranie odmów: 🥝           | 3/3 Informacje |
| Potwierdzenia dostarczenia: 🥝 | 3/3            |
| Wysyłanie do GIF: 🥝           | 0/0            |
|                               |                |
| [ESC] Zamknij                 |                |

Rys. 23 Podsumowanie pobierania odmów

Po wczytaniu dokumentu odmowy istnieje możliwość podglądu szczegółów dotyczących wczytanego dokumentu za pomocą przycisku **F4 Ekran** w oknie **Odmowy**.

Pobranie dokumentów odmowy może odbywać się również automatycznie za pomocą funkcji ApwPlan dostępnej w oknie **Odmowy**.

| Tytuł: Pakiet zmian w systemie KS-<br>AOW | Wykonała: J. Stępniak - Pilśniak | Sprawdził: Ł. Bek,<br>T. Wojakowski | Zatwierdził: M. Długosz | Strona 10 |
|-------------------------------------------|----------------------------------|-------------------------------------|-------------------------|-----------|
|-------------------------------------------|----------------------------------|-------------------------------------|-------------------------|-----------|

|   |                                                 |               |                      | INSTRUKCJA |  |          |        |
|---|-------------------------------------------------|---------------|----------------------|------------|--|----------|--------|
|   | Pakiet zmian w systemie KS-AOW - lipiec 2015 r. |               |                      |            |  |          | KS-AOW |
| • |                                                 | ISO 9001:2008 | Dokument: 2015.07.03 | Wydanie: 1 |  | Waga: 90 |        |

|               |                                            | Odmor                     | ny                                          |        |                              |
|---------------|--------------------------------------------|---------------------------|---------------------------------------------|--------|------------------------------|
|               | 75/LC/2015                                 | Zamówienie: 471/2015      | Potwierdzenie odebrania: 😪 2015.07.02 10:34 |        |                              |
| F2 Dysk       | Utworzono: 2015.07.02                      | 10:28                     | Wysyłka do GIF: 🥪 2015.07.03 08:25          | Klikni | ij tutaj                     |
|               | 74/LC/2015                                 | Zamówienie: 470/2015      | Potwierdzenie odebrania: 📀 2015.07.02 10:34 | aby po | bierac odmowy automatyczr    |
| 🖻 F5 KS-EWD 🎽 | Utworzono: 2015.07.02                      | 10:28                     | Wysyłka do GIF: 📀 2015.07.02 14:49          |        | F6 Potwierdź                 |
|               | 73/LC/2015                                 | Zamówienie: 469/2015      | Potwierdzenie odebrania: 👽 2015.07.02 10:35 |        | <ul> <li>uostawcy</li> </ul> |
|               | Hurtownia Testowa<br>Ubworzono: 2015 07 02 | 10:27                     | Wysyłka do GIF: 2015.07.02 14:49            |        | - TET Workin do CT           |
|               | 68/LC/2015                                 | Zamówienie: 3922/2015     | Potwierdzenie odebrania: 2015 07 02 13:07   |        |                              |
|               | Hurtownia Testowa                          | 08:47                     | Wysyłka do GIF: niewymagana                 |        | Wskaż                        |
|               | 62/LC/2015                                 | Zamówienie: 3916/2015     | Detuindania adabania (2015.07.01.15.24      | •      | zamówienie                   |
|               | 🤭 Hurtownia Testowa                        |                           | Www.uka do CTE 2015.07.07.03.00.57          |        |                              |
|               | 01                                         | 72mówienie: 01/2015       |                                             |        |                              |
|               | 😗 OPTIFARMA SPÓŁK                          | A Z OGRANICZONĄ ODPOWIEDZ | Potwierdzenie odebrania:                    |        |                              |
|               | Utworzono: 2015.07.01                      | 12:45                     | Wysyłka do GIF: 🥑 2015.07.02 09:58          |        |                              |
|               | 54/LC/2015                                 | Zamówienie: 462/2015      | Potwierdzenie odebrania: 📀 2015.07.02 14:21 | -      |                              |
|               | Starkei un ermenn (unking)                 |                           |                                             |        |                              |
|               | Szokaj wy nomero. (wybierz)                |                           |                                             | _      |                              |

Rys. 24 Automatyczne pobieranie dokumentów odmowy za pomocą Harmonogramu zadań

Kliknięcie na informację wyświetlaną w górnym rogu listy przeglądania odmów spowoduje wyświetlenie okna z komunikatem o możliwości uruchomienia bezobsługowej komunikacji z dostawcami.

| Komunikacja z d | ostawcami                                                                                                    | × |
|-----------------|----------------------------------------------------------------------------------------------------|---|
| 0               | Istnieje możliwość całkowicie bezobsługowego pobierania odmów.<br>Nie ma wtedy konieczności ich ręcznej aktualizacji.<br>Czy uruchomić bezobsługową komunikację z dostawcami? |   |
| V               | Przypomnij później                                                                                                    |   |
| [F2] Uruchom    | [F3] Więcej [Esc] Anuluj                                                                                                    |   |
|                 | Rys. 25 Komunikacja z dostawcami                                                                                                    |   |

Wybranie funkcji **F2 Uruchom** spowoduje wyświetlenie okna z informacją o rozpoczęciu pobierania odmów od dostawców.

| Informacja | X                                                                                                    |
|------------|----------------------------------------------------------------------------------------------------|
| 0          | Za chwilę nastąpi pobranie odmów od dostawców.<br>Po wykonaniu zadania przesłane zostanie powiadomienie. |
| ОК         |                                                                                                    |

Rys. 26 Informacja o pobraniu odmów od dostawców

Aby w **Harmonogramie zadań** ustawić automatyczne pobieranie dokumentów odmowy należy w oknie **Komunikacji z dostawcami** wybrać funkcję **F3 Więcej**, a w wyświetlonym oknie **Ustawień komunikacji z dostawcami** zaznaczyć opcję "**Odmowy**".

Pobrane dokumenty od dostawców zapisywane są w repozytorium KS-EDE.

| 酱 KS-EDE     | Ewidencja do   | kumentów elekti       | ronicznych    |          |                     |                |                 |            |                      | - • ×            |
|--------------|----------------|-----------------------|---------------|----------|---------------------|----------------|-----------------|------------|----------------------|------------------|
|              | Dokumenty      | Repozytorium          | Kontrahenci   | Systemy  | Τy                  | rpy dokumentów | Formaty dokumer | ntów Inne  |                      |                  |
| F2 Wstaw     | F3 Pobierz     | SF3 Podgląd<br>Dokume | F4 Metadan    | e F10    | p<br>Ddświe<br>iste | eż .           |                 |            |                      |                  |
| Repozytoriur | n dokumentów   |                       |               |          |                     |                |                 |            |                      |                  |
| System:      |                |                       |               |          |                     | Typ interfejsu | : ODMOWA-ZAM    |            |                      |                  |
| Data: Doo    | dania 💌        | od: 2015-06-21        | l Ni 🗄 do: 20 | 15-07-01 | ST E                | ,, ,,          | P Dokumenty sko | mpresowane |                      |                  |
| Zn System    | Nazwa doku     | imentu                | Dodanie do    | Ku Kompr | M.Dan               | Tvo interfeisu |                 | WersialIde | ntvfikator dokumentu | w repozvtorium 🔺 |
| KS-AOW       | ODM000002      | .XML                  | 2015-07-01    | 14:- 🗸   | 1                   | odmowa-zam     |                 | C9         | E6F1B-7190-42A4-8    | 020-54F2131390   |
| KS-AOW       | ODM000000      | XML                   | 2015-07-01    | 14:- 🖌   | 1                   | odmowa-zam     |                 | 684        | C664B-EC13-4D9F-4    | 56D-867F4F71     |
| KS-AOW       | ODM000001      | .XML                  | 2015-07-01    | 14:4 🖌   | <i>~</i>            | odmowa-zam     |                 | 631        | 8041D-9F4F-4463-84   | 9C-3FB9113496    |
| KS-AOW       | jhjqj.CSV      |                       | 2015-07-01    | 14:- 🖌   | <i>~</i>            | odmowa-zam     |                 | 7D         | 3318A1-02F0-4D48-9   | AD-BFB729676     |
|              |                |                       |               |          |                     |                |                 |            |                      |                  |
| Szukai wa: [ | )owolnego poli |                       |               | •        |                     |                |                 |            |                      | -                |
|              | socow          |                       |               |          |                     | D 1 2015 1105  |                 |            |                      |                  |
| Stan: 1      | FUF(0)K        | FUEFUR                | KNADM         | TOKA     | INF                 | KOR 2015 LTCF  | NUA DO 2015-    |            |                      |                  |

Rys. 27 Ewidencja dokumentów elektronicznych – odmowa zamówienia

| Tytuł: Pakiet zmian w systemie KS-<br>AOW | Wykonała: J. Stępniak - Pilśniak | Sprawdził: Ł. Bek,<br>T. Wojakowski | Zatwierdził: M. Długosz | Strona 11 |
|-------------------------------------------|----------------------------------|-------------------------------------|-------------------------|-----------|
|-------------------------------------------|----------------------------------|-------------------------------------|-------------------------|-----------|

|   |   |                                                 |                      | INSTRUKCJA |          |  |
|---|---|-------------------------------------------------|----------------------|------------|----------|--|
|   | 5 | Pakiet zmian w systemie KS-AOW - lipiec 2015 r. |                      |            |          |  |
| • |   | ISO 9001:2008                                   | Dokument: 2015.07.03 | Wydanie: 1 | Waga: 90 |  |

#### b) Wysłanie potwierdzenie przyjęcia odmowy zamówienia do dosławcy

W przypadku pobrania dokumentu odmowy za pomocą modułu **KS-EWD** (w oknie **Odmowy** funkcja **F5 KS-EWD**), potwierdzenie przyjęcia dokumentu wysyłane jest automatycznie do dostawcy. Jeżeli dokument został pobrany za pomocą funkcji **F2 Dysk** użytkownik powinien potwierdzić odebranie odmowy za pomocą funkcji **F6 Potwierdź dostawcy** w oknie **Odmowy**.

| 🬻 [KS-AOW 2015 - Zamówienia] - ( | Odmowy                                                                    |                                              |                                                                           |          | _ = ×                     |
|----------------------------------|---------------------------------------------------------------------------|----------------------------------------------|---------------------------------------------------------------------------|----------|---------------------------|
|                                  |                                                                           |                                              |                                                                           |          |                           |
| F2 Dysk                          | <b>75/LC/2015</b><br>Hurtownia Testowa<br>Utworzono: 2015.07.02 10::      | Zamówienie: 471/2015<br>28                   | Potwierdzenie odebrania: 🧇 2015.07.02 10:34<br>Wysyłka do GIF: 🛕 wymagana | ->       | F4 Ekran                  |
| 🧐 F5 KS-EWD                      | 74/LC/2015<br>Hurtownia Testowa<br>Utworzono: 2015.07.02 10:2             | Zamówienie: 470/2015                         | Potwierdzenie odebrania: 📀 2015.07.02 10:34<br>Wysyłka do GIF: 🔔 wymagana | ->       | F6 Potwierdź<br>dostawcy  |
|                                  | 73/LC/2015<br>Hurtownia Testowa<br>Utworzono: 2015.07.02 10::             | Zamowienie: 469/2015                         | Potwierdzenie odebrania: 🔮 2015.07.02 10:35<br>Wysyłka do GIF: 🛆 wymagana | <b>_</b> | 🐐 <b>F7</b> Wyślij do GIF |
|                                  | <ul> <li>Hurtownia Testowa</li> <li>Utworzono: 2015.07.01 11:3</li> </ul> | Zamówienie: 1/2015                           | Potwierdzenie odebrania: © 2015.07.02 12:58<br>Wysyłka do GIF: Awymagana  |          | Wskaż<br>zamówienie       |
|                                  | CANPOL SP.Z O.O. SKA<br>Utworzono: 2015.06.30 15:                         | )7                                           | Potwerdzeme odebrania.<br>Wysyłka do GIF: niewymagana                     |          |                           |
| Szu                              | ıkaj wg numeru: (wybierz)<br>Szukaj wg daty: (wybierz)                    | <ul><li>▼</li><li>2015.07.02 ■ 201</li></ul> | 5.07.02                                                                   |          | Octoneway                 |
| List wyjscie                     | <ul> <li>Pokaż niewysłane do GIF z<br/>wymaganą wysyłką</li> </ul>        | O Pokaż wszystkie                            |                                                                           |          | Odmowy                    |

Rys. 28 Potwierdzenie do dostawcy w oknie Odmowy

Użycie funkcji **F6 Potwierdź dostawcy** spowoduje automatyczne przesłanie i zapisanie dokumentu do repozytorium KS-EDE.

| Do               | okumenty Repozytorium Kor       | trahenci Systemy   | Туру d                | okumentó   | w Formaty dokumentów Inne |          |                                        |   |
|------------------|---------------------------------|--------------------|-----------------------|------------|---------------------------|----------|----------------------------------------|---|
|                  | 🦃 🏷 🖃                           | <b>.</b>           |                       |            |                           |          |                                        |   |
| F2Wstaw F3       | Pobierz SF3 Podgląd F4 Metadane | F10 Odśwież        |                       |            |                           |          |                                        |   |
|                  |                                 | listę              |                       |            |                           |          |                                        |   |
|                  | Dokument                        |                    |                       |            |                           |          |                                        |   |
| Repozytorium dol | kumentów                        |                    |                       |            |                           |          |                                        |   |
| iystem:          |                                 |                    | Typ                   | interfejsu | 1                         |          |                                        |   |
| Data Dodania     | ▼ of 2015-06-23 ₩ 8             | do: 2015-07-03 D 8 |                       |            | C Dokumentu skommesowane  |          |                                        |   |
| - In             |                                 |                    |                       | Lu.        |                           |          | he was to be                           | - |
| in System        | Nazwa dokumentu                 | Dodanie dokumer    | Kompre                | M.Dane     | Typ interfejsu            | Werstall | Identyfikator dokumentu w repozytorium | 4 |
| KS-AUW           | PUUUUU1 XML                     | 2015-07-03 08:25:  |                       | <b>S</b>   | polw-odb-odm-zam          |          | 94466F23-4A5U-4F98-8817-6LEU-49UE5868  |   |
| KS-AUW           | inglCsv                         | 2015-07-03 08:25:  |                       | - <b>S</b> | odmowa-zam                |          | AF1A50E4-3851-4934-8800-673E8784846F   |   |
| KS-AUW           | PUUUUUI XML                     | 2015-07-03 08:20:  |                       | <b>S</b>   | polw-odb-odm-zam          |          | 1F7E4071-66F4-48FC-A162-4B4CDB21E34D   |   |
| KS-AUW           | inglCsv                         | 2015-07-03 08:20:  | ×                     | <b>•</b>   | odmowa-zam                |          | 49776A9U-040F-405U-A23F-3265AA711480   |   |
| KS-AUW           | Auto∠amowienia.txt              | 2015-07-03 08:18:  |                       |            | INNE                      | 1.0.0.0  | 15ad3c5a-3186-416U-aeeU-6b1d3tc75e5t   |   |
| KS-ADW           | botsp.jar                       | 2015-07-03 08:14:  |                       |            | INNE                      | 1.0.0.0  | 65bcb7a9-cb40-46ad-84cd-9276d44134d8   |   |
| KS-ADW           | P0000001.XML                    | 2015-07-02 14:27:  | 1                     | <b></b>    | potw-odb-odm-zam          |          | C32B26C4-5208-4F10-ABFD-A11C08F8DA95   |   |
| KS-ADW           | jhigi CSV                       | 2015-07-02 14:27:  | 1                     | <b></b>    | odmowa-zam                |          | 0CBFF156-7877-4C93-8AF2-CC7C44388E11   |   |
| KS-ADW           | P0000001.XML                    | 2015-07-02 13:07:  | 1                     | <b>\$</b>  | polw-odb-odm-zam          |          | A57CEA51-3780-4AC8-957F-9FF1C2EBB97E   |   |
| KS-AUW           | ODM000001 XML                   | 2015-07-02 13:07:  | ×,                    |            | odmowa-zam                |          | 26615C56-C10C-4C13-8950-FA51EF087F95   |   |
| KS-AUW           | P0000001.XML                    | 2015-07-02 10:34:  | ×,                    | <b></b>    | polw-odb-odm-zam          |          | D6794D9E-95E9-4A78-917A-766286E7EDF2   |   |
| KS-A0W           | ODM000002XML                    | 2015-07-02 10:34:  | ×.                    | <b></b>    | odnowa-zam                |          | 9EC9806A-D7FA-4F1F-BDC6-1376D2688CA5   |   |
| KS-A0W           | P0000001.XML                    | 2015-07-02 10:34:  | ×.                    | <b></b>    | potw-odb-odm-zam          |          | E8AD1FEB-DC48-4143-ACBC-ACDD90A9E8FF   |   |
| KS-A0W           | ODM000000XML                    | 2015-07-02 10:34   | ×.                    |            | odmowa-zam                |          | 6349EA30-9B81-48C5-975B-2C0D3E24A047   |   |
| KS-A0W           | P0000001.XML                    | 2015-07-02 10:34   | ×.                    |            | potw-odb-odm-zam          |          | 1DC21DA2-CBF5-4790-8D43-F7CCB1B1BE3D   |   |
| KS-A0W           | ODM000001 XML                   | 2015-07-02 10:34   | ×.                    |            | odmowa-zam                |          | BB2E9F88-CF90-4217-A562-C91B3882B67C   |   |
| KS-A0W           | P0000001.XML                    | 2015-07-01 15:34:  | ×.                    | - <i>e</i> | polw-odb-odm-zam          |          | 489883D2-5A31-4788-89E2-9ACD7DA4CC7A   |   |
| KS-A0W           | ODM000001 XML                   | 2015-07-01 15:34:  | 1                     | - <i>e</i> | odmowa-zam                |          | C59FD8AE-F902-452D-86DF-0992F8191FBB   |   |
| KS-ADW           | P0000001.XML                    | 2015-07-01 14:48:  | ×.                    | - <i>e</i> | potw-odb-odm-zam          |          | 7B687924-7E1C-47EA-B58C-6F29C816B247   |   |
| KS-ADW           | ODM000002XML                    | 2015-07-01 14:48:  | ×.                    | <i></i>    | odmowa-zam                |          | C9FE6F1B-7190-42A4-8020-54F213139C8E   |   |
| KS-ADW           | P0000001.XML                    | 2015-07-01 14:48:  | ×.                    | <i></i>    | potw-odb-odm-zam          |          | B95DE26F-85CE-46C5-AEB4-066DA8781D48   |   |
| KS-A0W           | ODM000000XML                    | 2015-07-01 14:48:  | ×.                    | <i></i>    | odmowa-zam                |          | 68AC664B-EC13-4D9F-856D-867F4F71A14D   |   |
| KS-A0W           | P0000001.XML                    | 2015-07-01 14:48   | <ul> <li>✓</li> </ul> | - <i>-</i> | polw-odb-odm-zam          |          | E8F53054-D70E-4ED5-95E0-DFC638DF91A3   |   |
| KS-AOW           | ODM000001 XML                   | 2015-07-01 14:48:  | × .                   | <i>~</i>   | odmowa-zam                |          | 6318041D-9F4F-4463-849C-3FB911349681   |   |
| KS-AOW           | P0000001.XML                    | 2015-07-01 14:45:  | × .                   | <i></i>    | potw-odb-odm-zam          |          | 567A846C-A863-477C-842A-D66C2EF2825D   |   |
| KS-A0W           | jhigi CSV                       | 2015-07-01 14:45:  | 1                     | <i></i>    | odmowa-zam                |          | 7D 3318A1-02F0-4D 48-91AD-8FB7296769A0 |   |
| zukai wo: Dow    | oinego pola 💌                   | *                  |                       |            |                           |          |                                        |   |

Rys. 29 Ewidencja dokumentów elektronicznych – potwierdzenie odbioru odmowy zamówienia

#### c) Przesłanie odmowy do GIF

W module **APW12 ZAMÓWIENIA** w oknie **Odmowy** dostępna jest funkcja **F7 Wyślij do GIF**. Za pomocą tej funkcji użytkownik ma możliwość, po wcześniejszym uzupełnieniu opcji APW12.1.37 oraz APW44.3, przesłać informację odmowy do GIF.

| Tytuł: Pakiet zmian w systemie KS-<br>AOW | Wykonała: J. Stępniak - Pilśniak | Sprawdził: Ł. Bek,<br>T. Wojakowski | Zatwierdził: M. Długosz | Strona 12 |
|-------------------------------------------|----------------------------------|-------------------------------------|-------------------------|-----------|
|-------------------------------------------|----------------------------------|-------------------------------------|-------------------------|-----------|

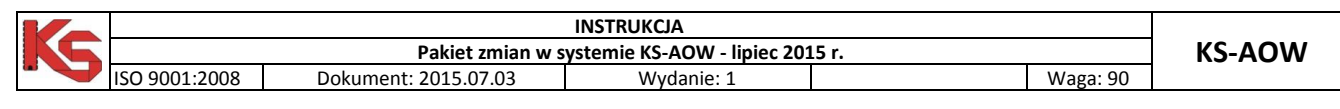

| Wysyłanie od | dmowy do GIF                                                                                                    | X |
|--------------|----------------------------------------------------------------------------------------------------|---|
| @            | <ul> <li>Wyślij zaznaczoną odmowę</li> <li>Wyślij wszystkie niewysłane odmowy z produktami zagrożonymi brakiem dostępności</li> <li>Oznacz odmowę jako niewymagającą wysyłki</li> </ul> |   |
|              | Wysyłaj automatycznie wymagane odmowy do GIF                                                                                                    |   |
| [F2] OK      | ESC] Anuluj                                                                                                    |   |

Rys. 30 Wysyłanie odmowy do GIF

W oknie **Wysłania odmowy do GIF** można zaznaczyć opcję "Wysyłaj automatycznie wymagane odmowy do GIF" lub jedną z wymienionych niżej opcji:

- Wyślij zaznaczoną odmowę,
- Wyślij wszytskie niewysłane odmowy z produktami zagrożonymi brakiem dostępności,
- Oznacz odmowę jako niewymagającą wysyłki.

W przypadku, gdy odmowa nie zawiera pozycji leków z listy po wybraniu funkcji **F7 Wyślij do GIF** w oknie **Odmowy** na ekranie wyświetli się komunikat przedstawiony na poniższym rysunku.

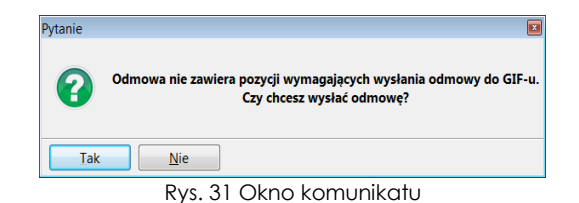

Próba ponownego przesłania dokumentu odmowy do GIF skutkuje wyświetleniem komunikatu informującego, że odmowa była już wysłana.

| Pytanie |                                                                            |  |
|---------|----------------------------------------------------------------------------|--|
| 8       | Odmowa została już wysłana do GIF-u.<br>Czy chcesz ponownie wysłać odmowę? |  |
| Tak     | Nie                                                                        |  |
|         | Rys. 32 Okno komunikatu                                                    |  |

Zamknięcie okna **Odmowy**, przed wysłaniem wszystkich odmów do GIF z produktami zagrożonymi brakiem dostępności powoduje wyświetlenie informacji, że nie wszystkie dokumenty odmowy zostały przesłane do GIF.

| Pytanie     |                                                                                                    |
|-------------|----------------------------------------------------------------------------------------------------|
| 8           | Są niewysłane odmowy zawierające produkty zagrożone brakiem dostępności.<br>Czy chcesz wysłać dane odmowy do GIF? |
| <u>T</u> ak | Nie                                                                                                    |
|             | Rys. 33 Okno komunikatu                                                                                           |

| Tytuł: Pakiet zmian w systemie KS-<br>AOW | Wykonała: J. Stępniak - Pilśniak | Sprawdził: Ł. Bek,<br>T. Wojakowski | Zatwierdził: M. Długosz | Strona 13 |
|-------------------------------------------|----------------------------------|-------------------------------------|-------------------------|-----------|
|-------------------------------------------|----------------------------------|-------------------------------------|-------------------------|-----------|